## Chasse au trésor #1

Imprimer si possible ce programme de construction.

Télécharger la carte sur le blog et l'enregistrer dans un dossier sur l'ordinateur (qu'il faudra bien sûr être capable de retrouver...)

## dans geogebra

- 1. Importer la carte.
- 2. Ajuster la longueur [AB] à 20 cm (les mesures des autres côtés seront donc modifiés).
- 3. Fixer la carte
- 4. Placer les points C et D de façon à obtenir un rectangle ABCD *Réduire la taille des points à 2.*
- Tracer les sements [AB], [BC], [CD], [DA].
  Réduire la taille des segments à 2.
  Réduire l'opacité de la carte à 40.
- 6. Tracer un cercle de centre C et de rayon 14,13 cm
- 7. Tracer un cercle de centre D et de rayon 11,32 cm
- 8. Placer un point E sur la carte, à l'intersection des 2 cercles.

Mettre les deux cercle en pointillés, taille 2. Choisir une couleur visible pour le point E.

9. Noter son prénom, la date. Par exemple :

## Marie Mercredi 8 avril

10. Ecrire la phrase suivante et la compléter :

## Le trésor se trouve au point E dans la ville de .....

- 11. Agrandir ou réduire la figure avant l'export en pdf afin qu'elle ne soit ni trop grande, ni trop petite.
- 12. Exporter la construction au format pdf en la nommant ainsi : date\_prenom\_geogebra
- 13. Déposer son document pdf sur ScoolbyDoo.